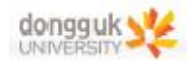

# 4. 비저항

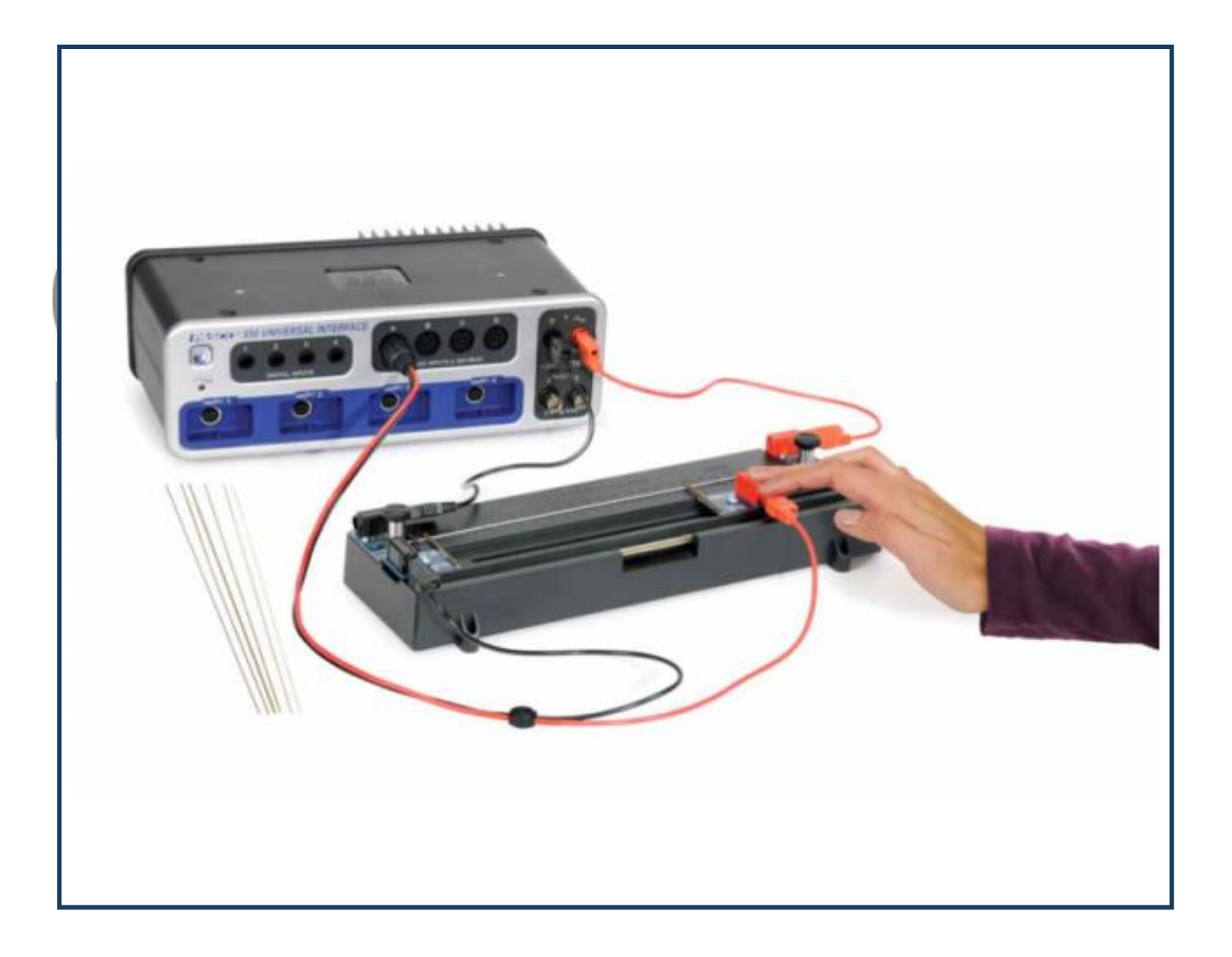

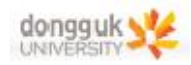

# 장비 구성

#### EX-5534 Resistivity

| Resistance apparatus | EM-8812 |
|----------------------|---------|
| Voltage Sensor       | UI-5100 |
| Patch Cord           | SE-9750 |

**Required:** 850 Universal Interface PASCO Capstone

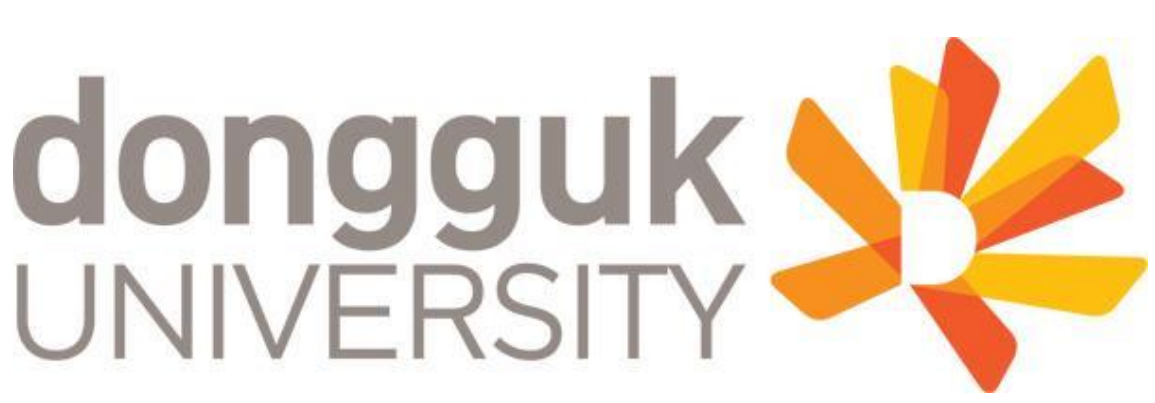

일반물리학및실험1 실험실습용 / 무단 전재 및 재배포 금지

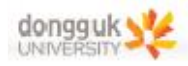

## 실험 목표

서로 다른 금속의 비저항은 직경을 알고 있는 철사의 저항을 길이에 따른 함수로 나타냄으로써 구할 수 있다. 또한 길이가 고정된 철사의 저항은 단면적에 반비례함을 알 수 있다.

## 기본 이론

전류 (I)가 철사를 통하여 흐를 때, 저항이 R인 일정 길이의 철사를 통과하는 동안의 전압 강하(V)는 옴 의 법칙을 따른다.

$$V = IR$$

또는 R에 대하여 다음과 같이 나타낼 수 있다.

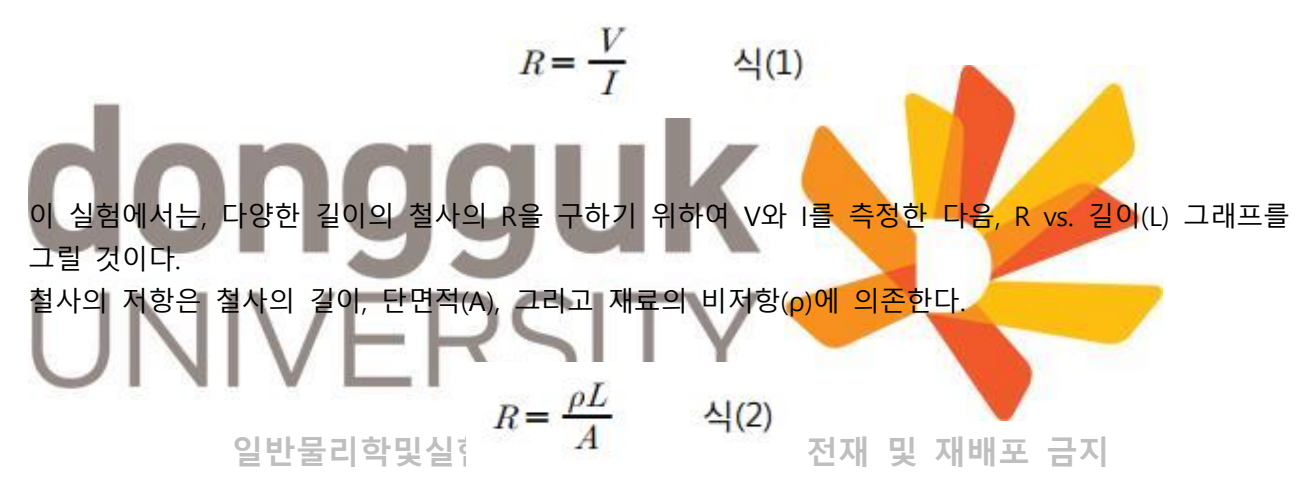

그러므로 비저항은 다음과 같다.

$$\rho = \frac{R}{L}A = \frac{R}{L}\pi \left(\frac{d}{2}\right)^2 \qquad \quad (3)$$

여기서 R/L은 R vs. L 그래프의 기울기이며, d는 철사의 직경이다.

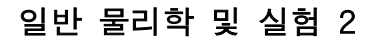

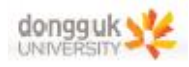

# [실험 9]

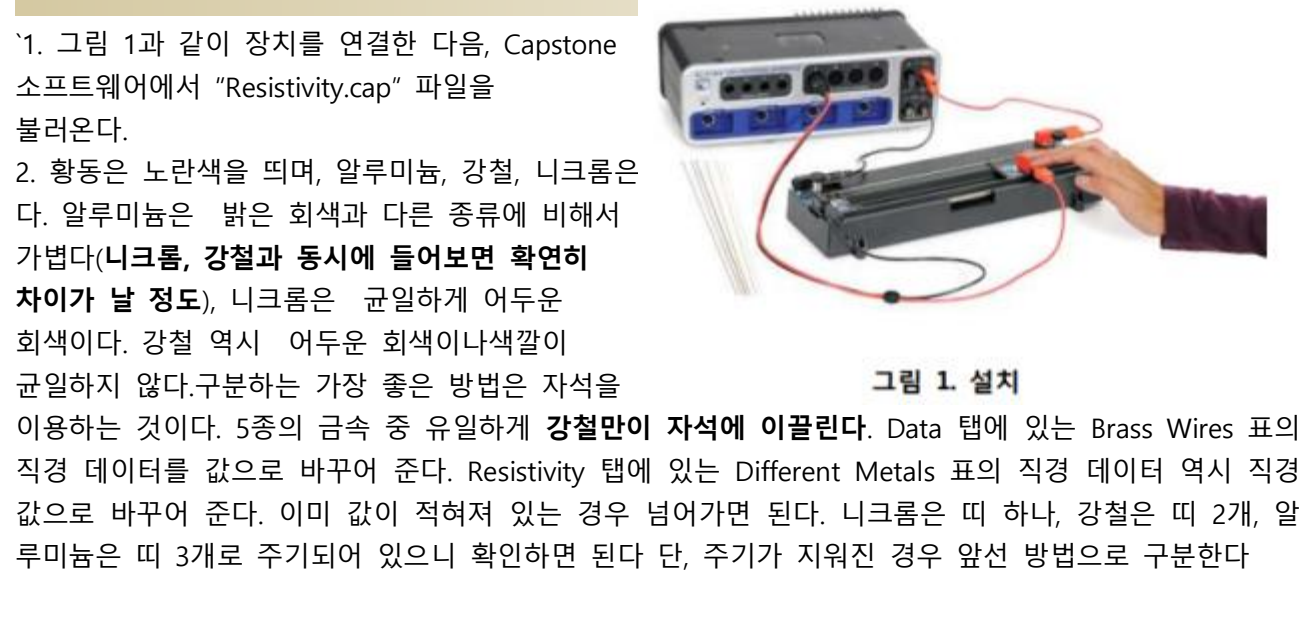

\*\* 만일 마이크로미터(또는 디지털 캘리퍼)를 가지고 있지 않다면 다음 직경 데이터를 이용하여라. 황동 0.127cm 0.101cm (황동 외 다른 재질의 철사에도 이 값을 이용한다.) 0.082cm 0.051cm 황동의 4종

0.101cm

3. 비저항 장치에서, 레퍼런스 프로브 및 솔라이드 프로브를 정지(Park) 위치로 ወ동시킨다. 프로브는 좌 우로 가능한 한 멀리 떨어지도록 하여 시료 철사를 올려놓을 수 있어야 한다. 제자리에 들어맞도록 되어 있다.

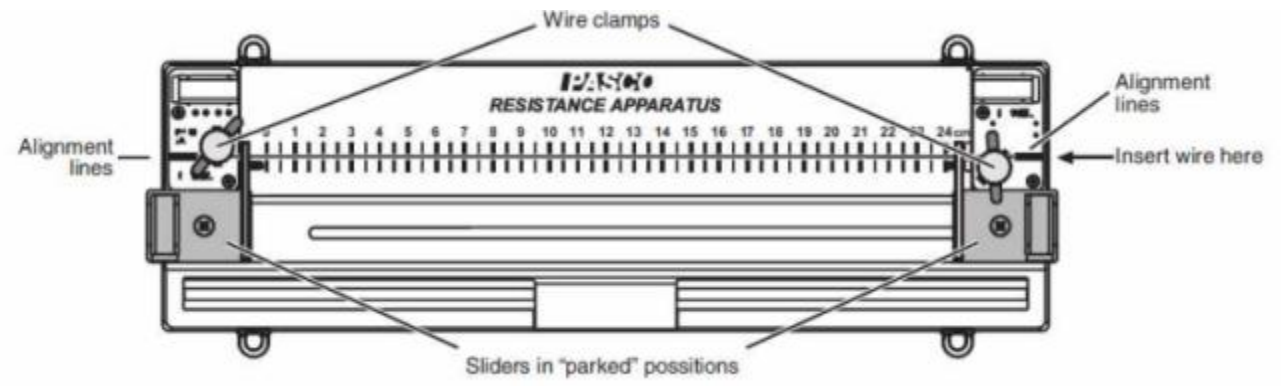

4. 시료 철사를 통과시킬 수 있도록, 2개의 검정색 손잡이를 반시계 방향으로 돌려 클램프를 열어준다.

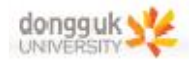

5. 구리(Copper) 철사를 장치에 설치한다. 흰색 정렬 해쉬 마크가 있는 곳에서 왼쪽 또는 오른쪽에서부 터 미끄러뜨려 넣는다. 그림 2는 철사를 통과시킨 오른쪽 클램프를, 그림 3은 왼쪽 클램프를 보여준 다. 오른쪽에서는 은색 클램프(검정색 손잡이가 달린)의 먼 쪽에 있으나, 왼쪽에서는 철사가 클램프의 가까운 쪽에 있는 것을 볼 수 있다. 이는 클램프를 조일 때 철사가 휘는 것을 막아준다.

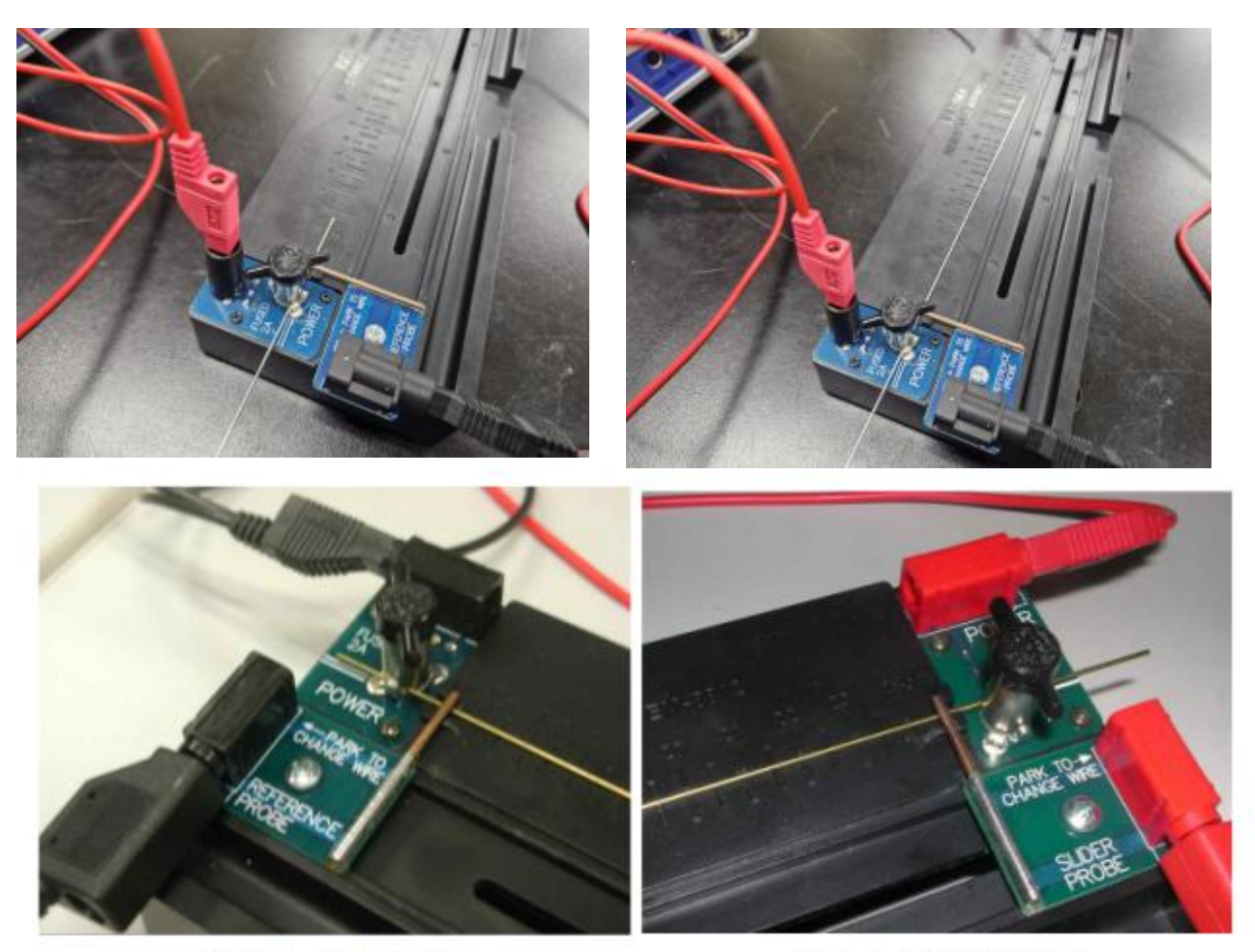

그림 2. 왼쪽 클램프

그림 3. 오른쪽 클램프

6. 검정색 손잡이를 시계 방향으로 돌려 클램프를 조인다.

7. 레퍼런스 프로브를 0 cm 눈금이 있는 곳에 위치시키고, 슬라이더 프로브를 5cm 눈금이 있는 곳에 위치시킨다.

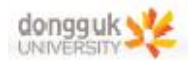

## 실험 방법

1. Capstone 화면 왼쪽의 도구 막대에서 신호 발생기(Signal Generator) 창을 열어, 850 Output 1을 DC 전압 2.0V로 설정한다. ON 버튼을 눌러 신호 발생기를 켜준다. ※ Overcurrent 경고가 뜰 경우 Offset and limits 창에서 Current limit을 1.5A로 상향시키고 DC 전압을 1V로 낮춘 후 진행한다 ※

2. Capstone 화면 왼쪽의 도구 막대에서 데이터 요약(Data Summary) 창을 열어, Voltage, ChA 행의 오 른쪽 상단의 톱니바퀴 모양 아이콘을 클릭한다. 게인(Gain)이 1000x로 설정되어 있어야 한다. 흰색 삼 각형 화살표를 클릭하여 1000x를 선택한 다음, 확인(OK)을 클릭한다.

3. 비저항 장치의 슬라이더 프로브를 5.0cm 위치에 오도록 이동시킨다.

4. Data 탭을 열어준다. 신호 발생기를 끌 것인지 묻는 팝업창이 뜨면, Leave On을 클릭한다.

5. 화면 좌측 하단의 RECORD 버튼을 클릭한다. 측정값이 안정될 때까지 몇 초간 기다린 뒤 STOP 버튼 을 클릭한다.

6. Data 탭에서, 맨 아래 상자의 저항은 R=V/I 식으로부터 계산된 값이다. V와 I는 평균값으로 상단의 2 개의 상자에 나타나있다. Different Metals 표의 첫 번째 행에, 측정된 저항을 입력하고, 철사의 길이 5.0cm를 입력한다.

7. 슬라이더 위치를 10.0cm, 15.0cm, 20.0cm, 24.0cm로 바꾸어 과정 5<mark>와 6을 반복한다.</mark> 이때 전극이 잘 맞닿아 있는지 확인하면서 진행한다

8. 데이터 요약(Data Summary) 창에 5개의 시행(Run)이 나타날 것이다. 마지막 시행(Run #5)을 클릭한 뒤 이름을 Copper로 변경한다. 페이지 하단에 있는 Delete Last Run 아이콘 옆의 흰색 삼각형 화살 표를 클릭한 다음 나머지 시행을 모두 삭제한다.

일반물리학및실험1 실험실습용 / 무단 전재 및 재배포 금지

9. 구리 철사를 알루미늄 철사로 교체한다. 알루미늄 철사는 밝은 회색의 무게가 가벼운 철사이다. 과정 5~8을 반복하고, 시행의 이름을 Aluminum으로 변경한다. Copper 시행과 Aluminum 시행을 제외한 나 머지 시행을 모두 삭제한다.

10. 강철과 니크롬 철사를 이용하여 과정을 반복한다. 단, 과정 2로 돌아가서 게인(Gain) 설정을 10x로 바꾸어주어야한다.

| 종류 | 구리   | 황동  | 알루미늄 | 니크롬 | 강철 |
|----|------|-----|------|-----|----|
| 게인 | 1000 | 100 | 1000 | 10  | 10 |

11. 1.0 mm 직경의(두 번째로 굵은) 황동 철사를 이용하여 과정을 반복한다. 단, 과정 2로 돌아가서 게 인(Gain) 설정을 100x로 바꾸어주어야 한다. 24cm에서 측정을 수행한 다음, 이전과 마찬가지로 Different Metals 표에 측정된 저항 값을 입력하고, 또한 Brass Wires 표의 1mm 행에도 이 값을 입

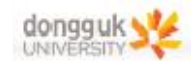

#### 력한다.

12. 다른 세 개의 황동 철사를 이용하여 과정을 반복한다. 단, 24cm 위치에서만 측정한 다음, 이 값을 Brass Wires 표에 입력한다.

### 저항측정

구리, 강철, 니크롬, 알루미늄 -5,10,15,20,24cm 길이 저항 측정 황동 길이 24cm - 0.127cm, 0.101cm, 0.082cm, 0.051cm 직경 저항 측정

# 실험 분석

#### [분석 1] 금속의 종류에 따른 비저항(Resistivity of Different Metals)

1. Graph 탭에서 저항(Resistance) vs. 길이(Length) 그래프를 확인한다. 그래프 도구 막대에서 Run Select 아이콘 <u> </u>검정색 삼각형 화살표를 클릭하여 Copper 시행을 선택한다.

2. 그래프 도구 막대 가장 왼쪽에 있는 Scale to Fit ☑ 아이콘을 클릭하여 그래프의 스케일을 맞추어 준다.

3. Curve Fit 💉 아이콘 옆의 검정색 삼각형 화살표를 클릭하여 선형 맞춤(Linear)을 선택한다. 그래프 영 역의 아무 위치를 클릭하여 검정색 상자를 없앤다. Linear 상자를 마우스 오른쪽 클릭한 다음 Show Uncertainty 항목을 체크한다.

4. R vs. L 그래프의 기울기 m 값을 Resistivity 탭에 있는 Different Metals 표의 R/L 열에 기록한다. 대 부분의 경우 기울기의 불확도(Uncertainty)는 1% 미만이다.

일반물리학및실험1 실험실습용 / 무단 전재 및 재배포 금지

5. 다른 금속에 대해서도 각각 분석 과정을 반복한다.

저항 vs. 길이 그래프 예시 - Copper

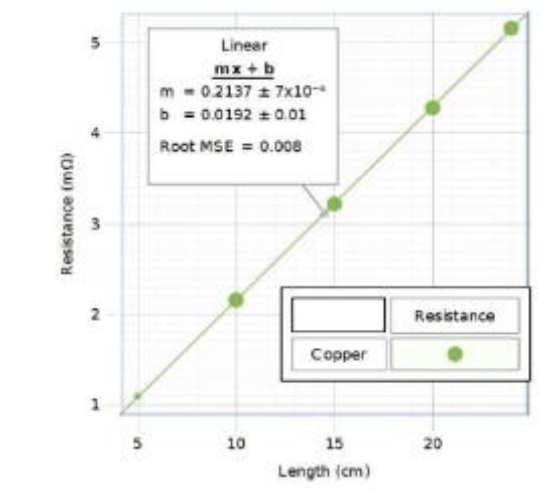

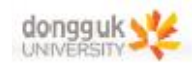

6. 페이지 왼쪽의 도구 막대에 있는 Calculator 창을 열어 행 6의 ρ식이 기본 이론의 식(3)과 일치하는지 확인한다. 숫자 "10" 항은 mm2(mΩ)/cm 단위를 (μΩ)cm로 바꾸어주기 위한 항이다. Calculator 창을 닫는다.

7. 계산된 ρ값은 Resistivity 탭에 있는 Different Metals 표의 ρ열에서 확인할 수 있다. 니크롬을 제외하 면, 불확도의 주요 원인은 직경의 측정에 있다. 0.01mm를 읽을 수 있는 마이크로미터 또는 디지털 캘리퍼를 이용하여 이를 측정했다면, ρ의 불확도는 약 1%이다. 니크롬은 데이터의 산포에 의하여 R/L 의 불확도가 더 크게 나타날 수 있다.

8. Different Metals 표의 Resistivity 열의 값은 제조사에서 제공한 값이 입력되어 있다. 괄호 안의 숫자 는 불확도를 나타낸다. 예를 들어, 1.8(1)은 1.8 ±0.1 을 의미한다. 따라서 괄호 안의 불확도는 마지막 자릿수의 숫자를 뜻한다. 이 불확도는 금속 철사의 불순물 합금 정도에 의한 것으로, 실제 비저항은 정밀한 재료 성분에 의존한다.

#### [분석 2] 단면적이 저항에 미치는 영향(Dependence of Resistance on Cross-sectional Area)

1. Area Dependence 탭에서 저항(Resist) vs. 1/면적(1/Area) 그래프를 확인한다. 여기서 저항은 Data 탭의 Brass Wires 표에 기록된 값이며, 단면적은 황동 철사의 직경을 이용하여 계산한 값이다.

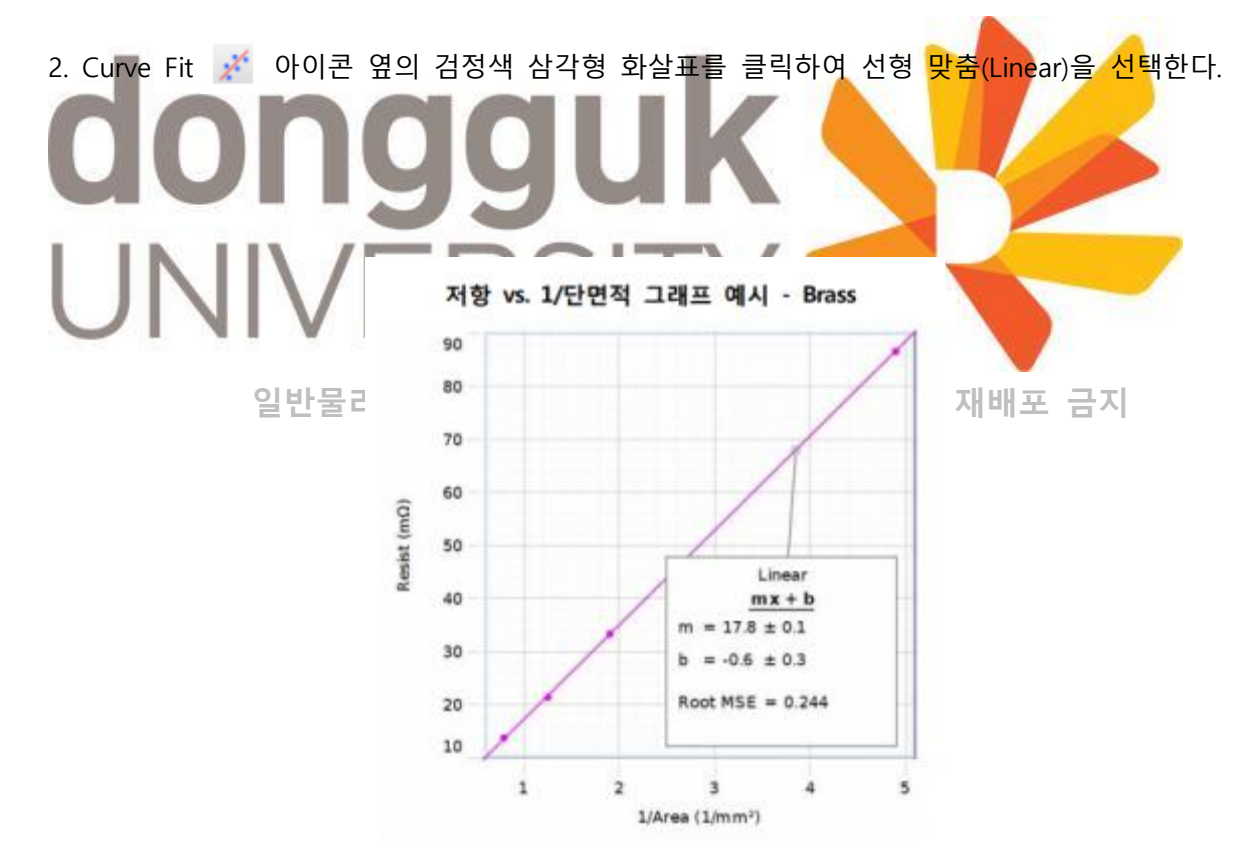